まなびポケットログイン方法の訂正について

| ログインの修正点について

①アプリかブラウザからログイン画面にアクセスします。
②ログイン画面で以下のものを入力して、ログインします。

学校コード「52925(半角)」
ユーザーID「p お子さんの ID」(お子さんの Google アカウントの前に小文字半角の p を入れる。)
パスワード「p お子さんの ID m」(ユーザーID の最後に小文字半角「m」を入れる。)
例:お子さんの Google アカウントが 123456789@g. sendai-c. ed. jp の場合
ID→ p123456789
パスワード→p123456789m

③ホーム画面の「出欠連絡」を選択し、欠席(遅刻・早退)と欠席理由を入力し、送信します。

## 2 ログイン画面

|                        |                           |                                          | 14:13          | ud 40 🖜 🤅  |
|------------------------|---------------------------|------------------------------------------|----------------|------------|
|                        | 14:13                     | <入力内容>                                   | 📑 # 4 C        | ポケット       |
| ログイン方法                 | togin                     | · 学校コート<br>52925<br>· ユーザーID<br>ロ お子様のID |                | 者<br>IN    |
|                        | 学校コードを入力してください<br>◎ 学校コード | ・パスワード<br>p お子様のDD <b>m</b>              | <u>©</u> ≇@⊐-× |            |
| 保護者の方はこちら              |                           | ※入力内容については<br>プリントでお知らせが                 | 8 2-9-10       |            |
| 次へ                     | 956024255                 |                                          | F              |            |
| サポートサイトはこちら            | ₩8-×75-0066               | 必要情報を入力<br>[ ログイン ]                      |                |            |
| 休護日の/142.55」<br>をクリック! | at i ds.ed-cl.com C       |                                          | að á parente   | d-cl.com C |
|                        |                           |                                          | < <u>-</u>     |            |